# SOP – Sign up for your PayChex Flex account (Initial Setup) for all Logos users

### Revision: 8/6/2020

1. Notification email received (sent from PayChex Flex).

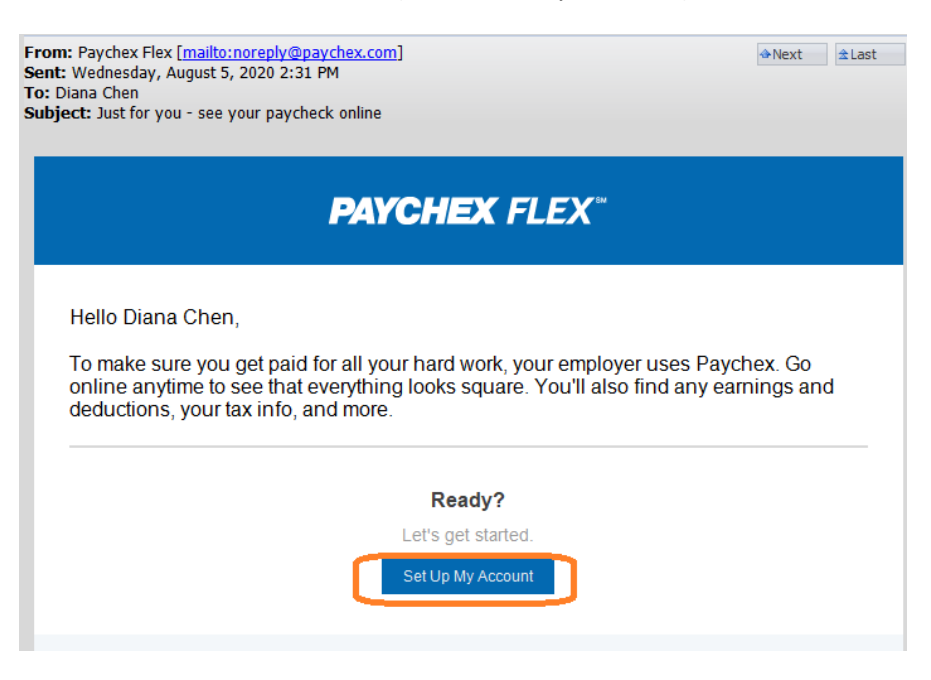

- 2. Set **Username**: You may use your email address' user name part (for example, bernardjin) as your PayChex's username. However, please follow the rules:
- Must have a minimum of 8 and maximum of 18 characters
- The following characters are VALID: period, hyphen, and underscore (Space doesn't allowed)
- The following characters are NOT ACCEPTED: / \ [ ] : ; , | = \* <> @ " or Space.
- 3. Click on the Set Up My Account button:

| PAYCHE                 | EX FLEX®                     |                       |                           |                    |
|------------------------|------------------------------|-----------------------|---------------------------|--------------------|
|                        |                              |                       |                           |                    |
|                        |                              |                       |                           |                    |
| Paychex Flex           | ( Login                      |                       |                           |                    |
| User Verification      | 1                            |                       |                           |                    |
| To continue, enter the | following information. If yo | ou did not request an | account, please contact P | aychex immediately |
| Date of Birth:*        |                              |                       |                           |                    |
| Month                  | ✓ Year                       | ~                     |                           |                    |
| Primary Phone Numb     | her:*                        |                       |                           |                    |
| (###) ### ####         |                              |                       |                           |                    |
|                        |                              |                       |                           | ?                  |
|                        |                              |                       | с                         | ancel Continue     |

# Note: Primary Phone number: please use (626)571-5110

4. Click Continue

| 0                                             | 0                 |                 | 0                           | 0                  |
|-----------------------------------------------|-------------------|-----------------|-----------------------------|--------------------|
| Personal Information                          | Security Info     | ormation        | Security Level              | Account Informatio |
| Sign-Up: Personal                             | Information       |                 |                             |                    |
| Welcome to the PAYCHE                         | FLEX system. To r | register your a | account, complete the infor | mation below.      |
| (Fields marked with a ** a                    | re required.)     |                 |                             |                    |
| First Name:"                                  | MI:               | Last Nam        | ie:"                        |                    |
| Ghanhusi                                      | *                 | -               |                             |                    |
| Date of Birth:*                               |                   | SSN:"           |                             |                    |
|                                               |                   | XXX-XX-         | 9946×                       |                    |
| 03-XX-4970                                    |                   |                 |                             |                    |
| 03-XX- <del>1030</del><br>Primary Telephone:* | Extension:        |                 | Secondary Telephone:        | Extension:         |

Enter your personal phone# as the Secondary Telephone, then enter your home address as follows.

| Address Line 1:* | Address      | Line 2: |               |   |
|------------------|--------------|---------|---------------|---|
| City:*           | State:*      | Zip:*   | Country:*     |   |
|                  | Select State | ~       | United States | , |

# Confirm the information in the box

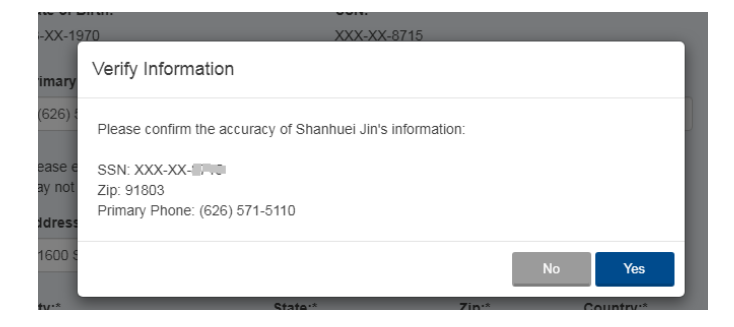

Click Yes. And Set up Security Questions and Answers (Total 4 Questions)

| 0 2                                           | 3                    | 4                   |
|-----------------------------------------------|----------------------|---------------------|
| Personal Information Security Infor           | Security Level       | Account Information |
| n-Up: Security Information                    |                      |                     |
| ct four security questions and enter the ans  | vers.                |                     |
| ds marked with a '*' are required.)           |                      |                     |
| urity Question One:*                          |                      |                     |
| hat is the last name of your significant othe | 's youngest sibling? |                     |
| wer:*                                         |                      |                     |
|                                               |                      |                     |
| with Quanting Bunk                            |                      |                     |
| anty question two.                            |                      |                     |
| nat is the street name of your favorite groc  | ry store?            |                     |
|                                               |                      |                     |

Press Continue. Keep Maximum Security as "When I log in from an unrecognized device"

| 1                             | 2                                 | 3                        | 4                   |
|-------------------------------|-----------------------------------|--------------------------|---------------------|
| Personal Information          | Security Information              | Security Level           | Account Information |
| Sign-Up: Security Le          | vel                               |                          |                     |
| From time to time, the enhan  | ced login process may require     | more information to comp | ete your login.     |
| Please choose a security leve | el you'd like us to use to provid | le this information:     |                     |
| Maximum Security              |                                   |                          |                     |
| Send me a verification code:  |                                   |                          |                     |
| When I log in from an un      | recognized device (recommer       | nded) 🕄                  |                     |
| ○ Every time I log in         |                                   |                          |                     |
| Show me alternative securit   | <u>y options</u>                  |                          | 2                   |
|                               |                                   |                          |                     |

Select receive verification code from your personal cell phone

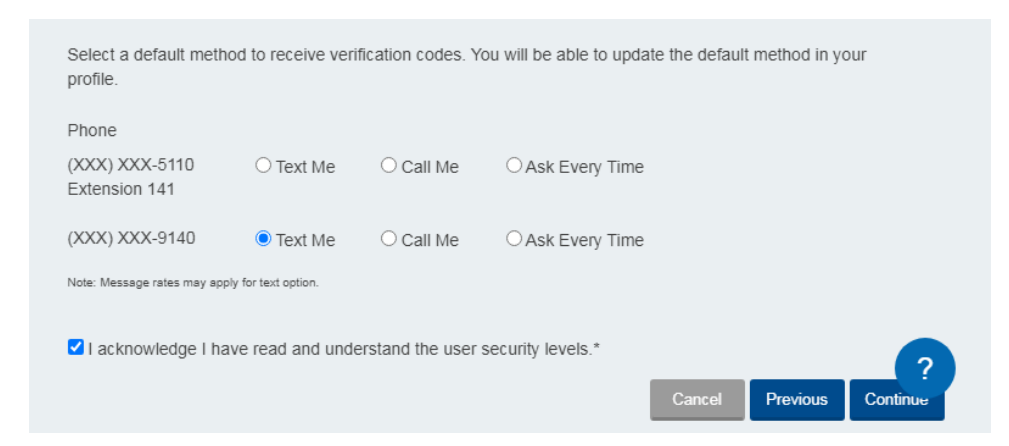

## Select either Text Me or Call Me.

Check "I acknowledge I have read......"

#### **Click Continue**

Set up your security password and PIN

| Personal Information           | Security Information | Security Level | Account Information |
|--------------------------------|----------------------|----------------|---------------------|
| Sign-Up: Account Infe          | ormation             |                |                     |
| (Fields marked with a '" are r | equired.)            |                |                     |
| Create Username:*              |                      |                |                     |
| bernardjin86                   |                      |                |                     |
| Email:*                        |                      |                |                     |
| bernardjin@les.edu             |                      |                |                     |
| Create Password:"              | Verify Password:"    |                |                     |
|                                |                      | √ <b>()</b>    |                     |
|                                |                      |                |                     |
|                                |                      |                |                     |

Password rule is

Password Requirements:

- 8-32 characters
- no spaces
- at least 1 uppercase and 1 lowercase letter
- at least 1 number
- cannot contain username
- acceptable symbols are @ . (Period) and \_

PIN rule is

Your PIN must consist of at least 4 but no more than 10 numeric (0-9) characters.

Click and complete the step to confirm I'm not a robot

| ✓ I'm not a robot | reCAPTCHA<br>Privacy - Terms |        |          |       |
|-------------------|------------------------------|--------|----------|-------|
|                   |                              | Cancel | Previous | Cont. |

First time sign in:

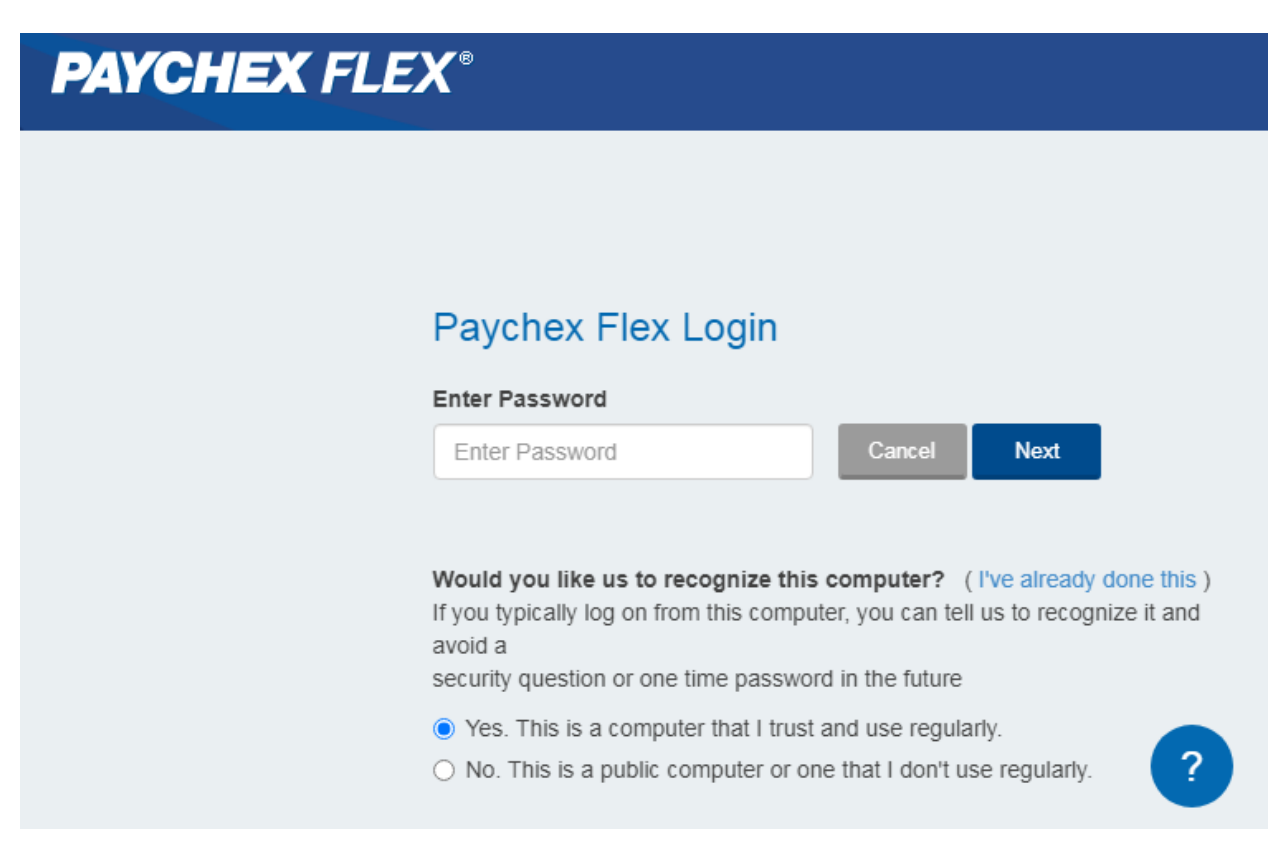

The Welcome Screen may look like this

| Menu |                           | <b>1</b>                                  | v² 와 |
|------|---------------------------|-------------------------------------------|------|
|      | Training<br>Take me there | Custom Analytics<br>Build a Custom Report |      |
|      | Tasks                     | Health & Benefits                         |      |
|      | (P°                       | 0<br>Newly Eligible This Month            |      |
|      |                           | View details                              |      |
|      | Relax! No new tasks       | People                                    |      |
|      | View All                  |                                           |      |
|      |                           | Add Employee View People List             | 6    |

To log in again, use the web address:

https://myapps.paychex.com

with Username and Password

| PAYCHEX FLEX®               |              |  |  |  |
|-----------------------------|--------------|--|--|--|
|                             |              |  |  |  |
| Pavchex Flex Login          |              |  |  |  |
| Enter Username              | _            |  |  |  |
| Enter Username              | Next         |  |  |  |
| Sign-Up • Forgot Username o | or Password? |  |  |  |

[ end of SOP ]